## 学业奖学金审核操作说明 (学院版)

- 1、选择"管理"身份进入系统。
- 2、进入系统后,选择 "研工" —— "学业奖学金"; 首先要向系统上传学院评选方案:

| 快捷搜索 <快捷搜索奖学金                                             | 院系评选:                                   | 方法设定 |       |       |          |
|-----------------------------------------------------------|-----------------------------------------|------|-------|-------|----------|
| ■ ■ 学业奖学金<br>学 业 奖申请查询<br>学 业 奖申请管理<br>学 业 奖院系审核          | 当前年度:2018 关键字: 董调<br><b>信息列表 共: 1 条</b> |      |       |       |          |
| 院系评选方法设定                                                  | 院系                                      | 备注   | 是否有方案 | 上传pdf | 评选<br>方案 |
| <ul> <li>         · · · · · · · · · · · · · · ·</li></ul> |                                         |      | 有方案   | 否     | EI 📝     |
| ■ 优秀学生干部                                                  |                                         |      |       |       |          |

点击右侧按钮进入上传界面,可以将评选方案从 word 文档中粘贴,也可以上 传 PDF 文件。

| 评选方案信息编辑                                                                                                    |                  |                |   |
|----------------------------------------------------------------------------------------------------|------------------|----------------|---|
| KPALATA AND AND AND AND AND AND AND AND AND AN                                                                 |                  | 🗖 保存           | Ē |
|                                                                                                    | ٠                | •              | 1 |
| 开究生学业奖学金评审标准                                                                                                   |                  | i i            |   |
| 2<br>为加强对我院系研究生学业奖学金评审工作的指导,依据《首都经济贸易大学研究生学业奖学金管理办法》,特制定<br>共                                                  | 本标准。             | - 1            |   |
| 一、 <b>、                                   </b>                                                                 | 偏重考察其            | 科技创新能          |   |
| 研二和研三年级的研究生学业奖学金依据德育表现、课业成绩、科研成果、社会实践和社会服务等方面的综合排序确<br>综合得分=德育表现得分×(课业成绩得分×权重+科研成果得分×权重+社会实践得分×权重+社会服务得分×权重)。最 | i定,具体计<br>】体得分计算 | 算公式为:<br>[规则为: |   |
| 1.德育表现得分由导师提出初步意见,院(系、中心)最终评定。合格为1,不合格为0,实行一票否决制。存在违反<br>到处分的,以及有抄袭剽窃、弄虚作假等学术不端行为的,德育表现应计为0。                   | 国家法律、            | 校规校纪受          |   |
| 2.课业成绩得分为评定年度研究生本人所有研修课程成绩的加权平均(权重为各门课程的学分数)。                                                                  |                  |                |   |
| 3.科研成果得分为评定年度前一学年所有科研成果的"分数"之和。科研成果包括科研项目、学术论文、论著和教材、系<br>(以正式署名为准)。相关分数标准可参考以下"研究生科研成果评价指标体系"执行。              | 斗研获奖、判           | 学术交流等          |   |
| 一级指标 二级指标 观测点                                                                                                  | 得分               |                |   |
| 权威A类期刊论文                                                                                                    | 60               | •              |   |
|                                                                                                    |                  | 11             | * |

上传完成后点击保存即可。

注意: 奖学金评选方案一旦上传, 学生就可在系统中实时查看。

3、"学业奖申请查询"可以查看学院申请学业奖学金的情况。

| 首页   学生   研工 ;                                                                                                    | 成绩   密码   科研                                               | 帮助   退出                                   |                      |                   |                 |              | 欢迎您    | 2018-201        | 9第一学期       | 下午 15            | :55:58 🗿       | 登录:1分                |
|----------------------------------------------------------------------------------------------------|------------------------------------------------------------|-------------------------------------------|----------------------|-------------------|-----------------|--------------|--------|-----------------|-------------|------------------|----------------|----------------------|
| 快捷 搜索 <b>≪</b><br><b>奖学金 ☆</b>                                                                                                    |                                                            | _                                         |                      | 学                 | 수 개             | 2 奖申请3       | 查询     |                 |             |                  |                |                      |
| ■         学业奖导金           デ业奖申请查询         学业奖申请查询           学业奖院系审核         院系评选名辅查询           院系评选方法设定         ●           ●         国家奖学金           ●         和研成果奖励           ●         # # # # # # | 年度: 2018 ▼<br>-请选择<br>年级:请选择<br>学校审核:请<br><b>信息列表 共: 3</b> | 所属院系: ≶<br>▼ 关键字<br>- ▼ 学生类别<br>选择 ▼<br>条 | 丞济学院 ▼<br>:<br>:请选择- | 所属专业:<br>2<br>- ▼ | 请选<br>查询<br>提交状 | 择<br>态:请选择 ▼ | [] 导师审 | ▼ 学生类型<br>家:请选择 | 型:请选<br>,请选 | <sup>8</sup> ू ▼ | 奖学金等约<br>请选择 ▼ | <b>扱:</b><br>-<br>导出 |
| ■ 优秀毕业生                                                                                                    | 学号                                                         | 姓名 院系                                     | 专业                   | 学生类别              | 年级              | 奖学金等级        | 提交状态   | 申请日期            | 导师审核        | 院系审核             | 学校审核           |                      |
|                                                                                                    | 22017                                                      |                                           |                      |                   | 2017            |              | 修改中    | 2018-10-22      | 未审          | 未审               | 未审             | 2                    |
|                                                                                                    | 220170                                                     |                                           |                      |                   | :017            | 学业奖一等奖学金     | 已完成    | 2018-10-23      | 未审          | 未审               | 未审             | 2                    |
|                                                                                                    | 22017                                                      |                                           | 1000                 | -                 | 2017            |              | 已完成    | 2018-10-23      | 通过          | 未审               | 未审             | 2                    |

4、"学业奖申请管理"可以对申请人的申请进行修改等操作。

## 学 业 奖申请管理

| 年度: 2 | 2018 ▼ 所属院系:            |                 | ▼ 所属专业 | ▶:请选择 |        | ٠    | 学生类型:请选择 、 | 火学金等 | 级:请选择      | ▼ 关键  | 字:   | 遭    | 间  |  |
|-------|-------------------------|-----------------|--------|-------|--------|------|------------|------|------------|-------|------|------|----|--|
| 年级: - | -请选择 ▼ 学生类              | \$别 <b>:</b> 请迓 | 择 ▼    | 提交状态: | 清选择 ▼  | 师审核: | 请选择 ▼ 院系审核 | :请选择 | ▼ 学校审核:    | 请选择 ▼ |      | _    |    |  |
| 信息列表  | <b>信息列表 共: 3 条</b> 图 导出 |                 |        |       |        |      |            |      |            |       |      |      |    |  |
| 选择    | 学号                      | 姓名              | 院系     | 专业    | 学生类别   | 年级   | 奖学金等级      | 提交状态 | 申请日期       | 导师审核  | 院系审核 | 学校审核 |    |  |
|       | 2201                    |                 |        |       | 学术硕士   | 2017 |            | 修改中  | 2018-10-22 | 未审    | 未审   | 未审   | 20 |  |
|       | 2201                    |                 |        |       | 学术硕士   | 2017 | 学业奖一等奖学金   | 已完成  | 2018-10-23 | 未审    | 未审   | 未审   | 70 |  |
|       | 2201                    |                 |        |       | 专硕(全日) | 2017 |            | 已完成  | 2018-10-23 | 通过    | 未审   | 未审   | 20 |  |
| 🗌 全选  |                         |                 |        |       |        |      |            |      |            |       |      |      |    |  |
| ◎ 查询  | ◉ 选中 删除                 |                 |        |       |        |      |            |      |            |       |      |      |    |  |

5、"学业奖学院审核"可以对申请人的申请进行审核。

操作步骤如下:

IRVA/JAKE AL

1) 先给申请人进行评级,选中所有奖项等级相同的申请人,选择对应奖学 金等级,并点击"奖学金等级"按钮:

| 信息列表 共:3 条 |  |
|------------|--|
|------------|--|

| 信息列                     | <b>信息列表 共: 3 条</b>                         |              |                                        |                            |        |      |          |      |            |      |      |     |            |      |     |
|-------------------------|--------------------------------------------|--------------|----------------------------------------|----------------------------|--------|------|----------|------|------------|------|------|-----|------------|------|-----|
| 选择                      | 学号                                         | 姓名           | 院系                                     | 专业                         | 类别     | 年级   | 奖学金等级    | 提交状态 | 申请日期       | 导师审核 | 院系审核 | 审核人 | 审核日期       | 学校审核 |     |
|                         | 22017                                      |              |                                        |                            | 学术硕士   | 2017 | 学业奖一等奖学金 | 已完成  | 2018-10-23 | 未审   | 麻    |     | 2018-10-23 | 未审   | o 📂 |
| -                       | 22017                                      |              |                                        |                            | 学术硕士   | 2017 |          | 修改中  | 2018-10-22 | 未审   | 末审   |     |            | 未审   | o 💕 |
|                         | 22017                                      |              | 1000                                   | 1.000                      | 专硕(全日) | 2017 | 学业奖二等奖学金 | 已完成  | 2018-10-23 | 通过   | 麻    |     |            | 未审   | o 📂 |
| 🔲 全选                    |                                            |              |                                        |                            |        |      |          |      |            |      |      |     |            |      |     |
| ● 查询                    | ◎ 查询 ◎ 选中 院系审核: 未审 ▼ 设定 学业奖二等奖学会 ▼   学业奖等级 |              |                                        |                            |        |      |          |      |            |      |      |     |            |      |     |
| 提交状 <sup>;</sup><br>审核前 | 态为"已完成"才可问<br>,请先设定奖学金                     | 車核通过。<br>事級。 | 学 <u>」</u><br>学 <u>』</u><br>学 <u>』</u> | 奖一等奖学金<br>奖二等奖学金<br>奖三等奖学金 |        |      |          |      |            |      |      |     |            |      |     |

2) 然后对相应等级的奖学金候选人进行审核,选择对应审核结果("通过" 等)并点击"设定":

| 选择           | 学号                                              | 姓名                   | 院系 | 专业 | 类别                    | 年级   |  |  |  |  |  |  |  |
|--------------|-------------------------------------------------|----------------------|----|----|-----------------------|------|--|--|--|--|--|--|--|
|              | 22017                                           |                      |    |    | 学术硕士                  | 2017 |  |  |  |  |  |  |  |
|              | 22017                                           |                      |    |    | 学术硕士                  | 2017 |  |  |  |  |  |  |  |
|              | 22017                                           |                      |    |    | 专硕 <mark>(</mark> 全日) | 2017 |  |  |  |  |  |  |  |
| 🔲 全选         |                                                 |                      |    |    |                       |      |  |  |  |  |  |  |  |
| ◯ 査従         | ● 查询 ● 选中 院系审核: 未审 ▼ 设定 学业奖等级: 学业奖二等奖学金 ▼ 学业奖等级 |                      |    |    |                       |      |  |  |  |  |  |  |  |
| 提交状?<br>审核前, | 态为"已完成 <sup>"</sup> 才可审<br>请先设定奖学金等             | 核通<br>通过<br>级。<br>未过 | 1  |    |                       |      |  |  |  |  |  |  |  |

之后可在右侧查看当前审核状态:

| 年级   | 奖学金等级    | 提交状态 | 申请日期       | 导师审核 | 院系审核 | 审核人 | 审核日期       | 学校审核 |                                                                                                    |
|------|----------|------|------------|------|------|-----|------------|------|----------------------------------------------------------------------------------------------------|
| 2017 | 学业奖一等奖学金 | 已完成  | 2018-10-23 | 未审   | 通过   |     | 2018-10-24 | 未审   | 🔞 📄                                                                                                    |
| 2017 |          | 修改中  | 2018-10-22 | 未审   | 粡    |     |            | 未审   | <ul> <li>Section</li> </ul>                                                                                                    |
| 2017 | 学业奖二等奖学金 | 已完成  | 2018-10-23 | 通过   | 粡    |     |            | 未审   | <ul> <li>Image: Image: Ima</li></ul> |
|      |          |      |            |      |      |     |            |      |                                                                                                    |

可以通过右侧按钮取消审核结果或查看申请人信息。

6、系统中可以通过"导出"按钮导出《研究生学业奖学金推荐汇总表》。